**Federal Reserve System** 

# ECS External User Guide

November 2021

# User Guide

| Emergency Communications System              | - 2 -  |
|----------------------------------------------|--------|
| Emergency Communications System Website      | 3 -    |
| Registration                                 | - 4 -  |
| Registration Process – search by rssd        | 5 -    |
| Step 1: Add new institution to list          | 6 -    |
| registration process – Search by state       | 8 -    |
| Step 1: Selecting your state(s)              | 9 -    |
| Step 1: Select your Financial institution(s) | 10 -   |
| Registration Process                         | 11 -   |
| Step 2: Create User Account                  | 11 -   |
| Step 3: Contact Information                  | 12 -   |
| Completion of the Registration Process       | - 13 - |
| Logging into ECS                             | 15 -   |
| Updating User Account                        | 16 -   |
| Changes to Contact Information               | 16 -   |
| Changes to Institutions and Contact Types    | 17 -   |
| ECS Communication Inbox                      | - 19 - |
| Emergency Communications Inbox               | 19 -   |
| Frequently Asked Questions                   | - 21 - |

## **EMERGENCY COMMUNICATIONS SYSTEM**

The Emergency Communications System (ECS) is a web-based tool that allows regulatory agencies to quickly establish a two-way communication channel between the regulatory agency and the emergency contact(s) at a financial institution during an emergency\* or a cyber event.\*\* This includes holding companies and financial firms that have been designated as systematically important.

In the event an emergency notification is sent, ECS has the capability to send a communication by Federal Reserve district, individual states, county, zip code, or proximity. If a registrant's physical address is within the scope of the targeted message area, the registrant will receive the notification. Users are required to register with the system and maintain their contact information. In addition, ECS performs semiannual tests to ensure the data for each registered contact is accurate.

\* An emergency is broadly defined as a significant event that has a material or possible effect on the operation(s) of firms and/or financial institutions.

\*\* A cyber event is broadly defined as a deliberate exploitation of computer systems or technology-dependent enterprises and networks that use malicious code causing disruptive consequences that can compromise data and lead to cybercrimes, such as a data breach, data damage, and information or identity theft.

# EMERGENCY COMMUNICATIONS SYSTEM WEBSITE

| Warning                                                                                                    |                                                                                                    |  |
|----------------------------------------------------------------------------------------------------|----------------------------------------------------------------------------------------------------|--|
| Warning! If you are not authorized to use this private network, please dis<br>civil and/or criminal prosecution. Users expressly consent to having their<br>understood, and agree with this warning message.                                                                                                    | connect immediately. Unauthorized access is prohibited and may result in<br>activities monitored. By logging in, you acknowledge that you have read, |  |
|                                                                                                    |                                                                                                    |  |
|                                                                                                    |                                                                                                    |  |
| Welcome to the Emergency Communications System (ECS), a free service that allows your                                                                                                    | Registered User?                                                                                                    |  |
| financial institution to receive important communications from your regulatory agency during<br>crises such as natural or man-made disasters, or events that dramatically affect the financial                                                                                                    |                                                                                                    |  |
| markets                                                                                                    | LOGIN                                                                                                    |  |
| Getting Started with ECS                                                                                                    | New to ECS?                                                                                                    |  |
| Officials who are selected as your institution's emergency contacts simply register by creating<br>a user id and submitting relevant contact information. After registering, individuals can update<br>their contact information at any time, allowing the contact information to remain current and<br>accurate. | REGISTER                                                                                                    |  |
| Please note that registrants are only contacted in the event of an emergency and during semi-<br>annual tests. This information is not shared with anyone else other than your respective<br>regulatory agency.                                                                                                   |                                                                                                    |  |
| For more information, contact ECS Support at ecs.support@stls.frb.org or<br>1-877-327-5333(®).                                                                                                    |                                                                                                    |  |
| LEGAL INFORMATION   PRIVACY POLICY                                                                                                    | 2013 FEDERAL RESERVE BANK OF ST. LOUIS                                                                                                    |  |
|                                                                                                    |                                                                                                    |  |

When visiting <u>https://bsr.stlouisfed.org/ecs</u>, users are prompted with a warning message. After reviewing the warning screen and choosing **'Continue'** to acknowledge understanding, users will choose to either register or sign in to an existing ECS account from selections on the right side of the screen.

## REGISTRATION

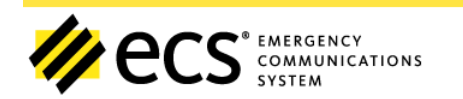

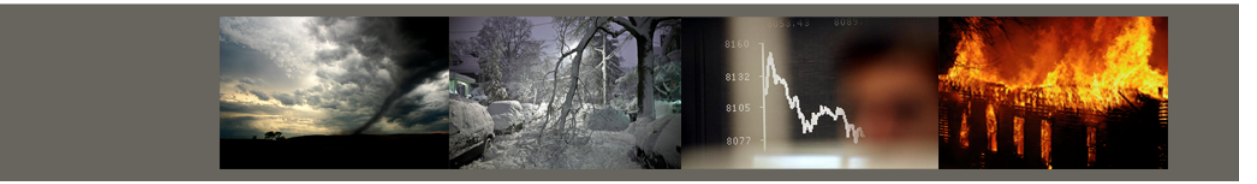

| Welcome to the Emergency Communications System (ECS), a free service that allows your<br>financial institution to receive important communications from your regulatory agency during                                                                                                    | Registered User?                         |
|----------------------------------------------------------------------------------------------------|------------------------------------------|
| crises such as natural or man-made disasters, or events that dramatically affect the financial markets.                                                                                                    | LOGIN                                    |
| Getting Started with ECS                                                                                                    | New to ECS?                              |
| Officials who are selected as your institution's emergency contacts simply register by creating<br>a user id and submitting relevant contact information. After registering, individuals can update<br>their contact information at any time, allowing the contact information to remain current and<br>accurate. | REGISTER                                 |
| Please note that registrants are only contacted in the event of an emergency and during semi-<br>annual tests. This information is not shared with anyone else other than your respective<br>regulatory agency.                                                                                                   |                                          |
| For more information, contact ECS Support at ecs.support@stls.frb.org or 1-877-327-5333                                                                                                    |                                          |
| LEGAL INFORMATION   PRIVACY POLICY   @                                                                                                    | 0 2013 FEDERAL RESERVE BANK OF ST. LOUIS |

After choosing '**Register**,' users will be prompted with a pop-up screen asking to choose their option for registration. The *Search by RSSD* option allows users to register by manually inputting RSSD ID information for the financial institution(s) in which they are registering. RSSD ID information can be found on the <u>NIC public website</u>. The *Search by State* option allows users to register by selecting the state(s) and financial institution(s) from a populated list.

# REGISTRATION PROCESS – SEARCH BY RSSD

| ec:                                                                                 | S <sup>®</sup> EMERGENCY<br>COMMUNICATION<br>SYSTEM                    | ٧٢                                                 |  |
|-------------------------------------------------------------------------------------|------------------------------------------------------------------------|----------------------------------------------------|--|
| tep 1 of 3: Select                                                                  | State(s) & Institution(s)                                              | s)                                                 |  |
| Select the state(s) for v                                                           | vhich your financial institutio                                        | ion(s) are regulated or if known Search by RSSD.   |  |
| Search by RSSD 🛿                                                                    | ⇒                                                                      |                                                    |  |
| RSSD ID - Research, Stati<br>Issigned to institutions b<br>Learch for your RSSD ID. | stics, Supervision, Discount - is<br>by the Federal Reserve. Visit the | is a unique identifier<br>he NIC Public Website to |  |
|                                                                                     | None Selected -                                                        | GET INSTITUTIONS                                   |  |

Click *in* the *'Search by RSSD'* field to bring up the pop-up box for which you will enter the RSSD's you will searching.

#### STEP 1: ADD NEW INSTITUTION TO LIST

Once the pop-up box appears, type a valid RSSD ID into the RSSD ID field and click the **'+'** to add below. The financial institution will appear below and you will have the option to check the Cyber Specialist box. Once all of the RSSD IDs have been entered, click **'Save Changes.'** 

**NOTE:** If you enter an incorrect RSSD, the RSSD will say invalid, highlight red, and appear in your list of RSSDs as *Invalid RSSD IDs*.

To return to the previous page, click the '*Cancel*' button.

| ///ecs                                                                                                    | S <sup>®</sup> EMERGENCY<br>COMMUNICA<br>SYSTEM    |             | nstitution to List       | ₽存                                 | ×                      |
|----------------------------------------------------------------------------------------------------|----------------------------------------------------|-------------|--------------------------|------------------------------------|------------------------|
| Step 1 of 3: Select S                                                                                     | State(s) & Institut                                | SSD ID      | Name                     | Cybersp                            | ecialist               |
| Select the state(s) for w                                                                                 | hich your financial in<br>91                       | 6398        | 121 FINANCIAL CU (FL)    | V Y                                |                        |
| Search by RSSD 🕢<br>RSSD ID - Research, Statis<br>assigned to institutions by<br>search for your RSSD ID. | stics, Supervision, Disc<br>y the Federal Reserve. |             |                          | Invalid RSSD IDs:<br>12345<br>CANC | EL SAVE CHANGES        |
| Search by State 🥑                                                                                         | None Selected 👻                                    | GE          | TINSTITUTIONS            |                                    |                        |
|                                                                                                    |                                                    | LEGAL INFOR | RMATION   PRIVACY POLICY | © 2013 FEDERAL RESE                | ERVE BANK OF ST. LOUIS |
|                                                                                                    |                                                    |             |                          |                                    |                        |

Selected financial institutions will display in top right corner of the page under *My Selected Institutions*. By selecting **'Next Step'** when you are finished choosing your financial institution(s), you will continue on to Step 2 in which you will create your User Account.

2021

| p 1 01 0. Select State(s) & institution(s)                                                                                                    | /                         |                          |                  | $\searrow$ |
|----------------------------------------------------------------------------------------------------|---------------------------|--------------------------|------------------|------------|
| elect the state(s) for which your financial institution(s) are regulated or if known So                                                                         | earch by RSSD.            |                          |                  |            |
| Search by RSSD 🖌                                                                                                    | My Select                 | ed Institutions:         |                  |            |
| SSD ID - Research, Statistics, Supervision, Discount - is a unique identifier<br>seigned to institutions by the Federal Reserve Visit the NIC Public Website to | ⇔ RSSD                    | Name                     | Cyber Specialist | Remove     |
| earch for your RSSD ID.                                                                                                    | 916398                    | 121 FINANCIAL CU (FL)    | Y 🕼 EDIT         | ×          |
| Search by State                                                                                                    |                           |                          |                  |            |
|                                                                                                    |                           |                          |                  | NEXT STEP  |
|                                                                                                    |                           |                          |                  |            |
|                                                                                                    |                           |                          |                  | ш          |
| LEGAL INFORMATION   PRIVACY                                                                                                    | POLICY   © 2010 FEDERAL H | ESERVE BANK OF ST. LOUIS |                  |            |

## **REGISTRATION PROCESS – SEARCH BY STATE**

| 🥠 ecs' | EMERGENCY<br>COMMUNICATIONS<br>SYSTEM |
|--------|---------------------------------------|
|--------|---------------------------------------|

Step 1 of 3: Select State(s) & Institution(s)

| Select the state(s) for which your financial institution(s) are regulated or if known Search by RSSD.                                                                                          |
|----------------------------------------------------------------------------------------------------|
| Search by RSSD 😧                                                                                                    |
| RSSD ID - Research, Statistics, Supervision, Discount - is a unique identifier<br>assigned to institutions by the Federal Reserve. Visit the NIC Public Website to<br>search for your RSSD ID. |
| Search by State  None Selected  GET INSTITUTIONS                                                                                                    |

LEGAL INFORMATION | PRIVACY POLICY | © 2013 FEDERAL RESERVE BANK OF ST. LOUIS

## STEP 1: SELECTING YOUR STATE(S)

Click the dropdown box to display the list of states and U.S. territories. Select the state(s) for which you will be registering. *Those states will display along the top after being clicked*. Once you have completed selecting your appropriate state(s), click **'Get Institutions.'** 

**NOTE:** Click on an already selected state to uncheck it from your list. Click '*Select None*' or '*Reset*' to remove all your selections.

| // ecs                                                                                 | * EMERGENCY<br>COMMUNICATIONS<br>SYSTEM                                                                     |
|----------------------------------------------------------------------------------------|----------------------------------------------------------------------------------------------------|
| Step 1 of 3: Select St                                                                 | tate(s) & Institution(s)                                                                                    |
| Select the state(s) for wh                                                             | nich your financial institution(s) are regulated or if known Search by RSSD.                                |
| Search by RSSD 😧                                                                       |                                                                                                    |
| RSSD ID - Research, Statist<br>assigned to institutions by<br>search for your RSSD ID. | ics, Supervision, Discount - is a unique identifier<br>the Federal Reserve. Visit the NIC Public Website to |
| Search by State 😧                                                                      |                                                                                                    |
|                                                                                        | ✓ Select All       × Select None                                                                            |
|                                                                                        | Alabama                                                                                                    |
|                                                                                        | Alaska                                                                                                    |
|                                                                                        | American Samoa                                                                                              |
|                                                                                        | Arizona                                                                                                    |
|                                                                                        | Arkansas                                                                                                    |
|                                                                                        | California                                                                                                  |
|                                                                                        | Colorado                                                                                                    |
|                                                                                        | Connecticut                                                                                                 |
|                                                                                        | Delaware                                                                                                    |
|                                                                                        | District of Columbia                                                                                        |
|                                                                                        |                                                                                                    |
|                                                                                        | Georgia                                                                                                    |

#### STEP 1: SELECT YOUR FINANCIAL INSTITUTION(S)

In the list of available financial institution(s), click the **'+'** under the *Click to Add* column to select your financial institution(s). Selected financial institutions will display in top right corner of the page under *My Selected Institutions*. Click **'Next Step'** when you are finished choosing your financial institution(s)

**NOTE:** You will have the option of checking the Cyber Specialist box prior to adding your institution(s), or you can change your Cyber Specialist option under *My Selected Institutions* by clicking the **'Edit'** button.

\*\*\*Cyber Specialists deal specifically with events related to cyber events, including a data breach, data damage, or phishing emails/phone calls.\*\*\*

| elect the state                                    | e(s) for which your financial institution                                                         | n(s) are regulated or if known Search l    | by RSSD.                          |                                        |                           |             |
|----------------------------------------------------|---------------------------------------------------------------------------------------------------|--------------------------------------------|-----------------------------------|----------------------------------------|---------------------------|-------------|
| earch by RSS                                       | SD @                                                                                              |                                            | My Select                         | ed Institutions:                       |                           |             |
| SD ID - Resea                                      | rch, Statistics, Supervision, Discount - is                                                       | a unique identifier                        | ⇔ RSSD                            | 🗢 Name                                 | Cyber Specialist          | Remove      |
| arch for your F                                    | RSSD ID.                                                                                          | NIC Public Website to                      | 916398                            | 121 FINANCIAL CU (FL)                  | Y 🕼 EDIT                  | ×           |
| earch by Stat                                      |                                                                                                   |                                            | 166595                            | 1ST CHOICE CU (GA)                     | Y 🕼 EDIT                  | ×           |
|                                                    | FL, GA V                                                                                          | GET INSTITUTIONS                           | 892698                            | 1ST CU OF GAINESVILLE (FL)             | N C EDIT                  | ×           |
| 8 records mate<br>e institution l<br>d to included | ch your criteria<br>list below contains all the institutions<br>that institution to your profile. | 1<br>in the state(s) you have selected. If | 2 3 4 5<br>you are a cyber specia | list, check the box next to the "Y" in | the cyber specialist colu | umn, then c |
| Type any                                           | thing to filter institutions                                                                      |                                            |                                   |                                        |                           |             |
| RSSD                                               | Institution Name                                                                                  | Er                                         | mergency Contact                  | Cyber Specialist 😡                     | Click                     | to Add      |
|                                                    | 1ST MANATEE BK (FL)                                                                               | Y                                          |                                   |                                        | <b>.</b>                  |             |
| 55081                                              |                                                                                                   |                                            |                                   |                                        |                           |             |
| 8456                                               | ABB FNCL GRP (GA)                                                                                 | Y                                          |                                   | ΠY                                     |                           |             |

After selecting your financial institution(s) and role, you will then create your User ID and Password.

#### STEP 2: CREATE USER ACCOUNT

#### User IDs must meet the following criteria:

- Must include at least 6 characters
- **<u>NO</u>** spaces or special characters other than "@", "\_" and "."
- Do **NOT** use your User ID as your password

#### > Passwords must meet the following criteria:

- o At least 14 characters
- Include 1 uppercase letter
- o Include 1 lowercase letter
- Include 1 numeric character (0123456789)
- Include 2 special character (!@#\$%)
- Do **NOT** include more than two consecutive characters, such as aaa, bbb, 111, 222, etc.
- Do **<u>NOT</u>** use your User ID as your password

| // ecs                                        | <sup>®</sup> EMERGENCY<br>COMMUNICATIONS<br>SYSTEM |  |           |
|-----------------------------------------------|----------------------------------------------------|--|-----------|
| Step 2 of 3: Create Use                       | r Account                                          |  |           |
| Create a User ID                              | ECSTest1                                           |  |           |
|                                               | 🚯 User ID Help                                     |  |           |
| Good security require<br>Remember, don't re-u | s strong passwords:<br>se passwords.               |  |           |
| Create a Password                             | •••••                                              |  |           |
| Retype Your Password                          | •••••                                              |  |           |
|                                               | Password Help                                      |  |           |
| PREVIOUS STEP                                 |                                                    |  | NEXT STEP |

LEGAL INFORMATION | PRIVACY POLICY | © 2013 FEDERAL RESERVE BANK OF ST. LOUIS

#### **STEP 3: CONTACT INFORMATION**

Users are required to input the following business card information:

- First Name, Last Name
- > Job Role
- ➢ Country
- > Address
- ➤ City
- > State
- ≻ Zip
- Office Phone
- Business Mobile Phone
- Business Email

Before submitting the contact information, users will be required to validate a warped Security Check of distorted text. This text will also have the option to be read aloud by the computer. Once the text has been validated, choose **'Submit'** to complete the registration.

### **COMPLETION OF THE REGISTRATION PROCESS**

After submitting the registration, the user will receive an email to the registered email address. The email will require the user to follow the link provided and sign back into the system. The user will confirm that the information on file is correct and will select '*Save*' before logging out of the system. This step is **REQUIRED** to complete the registration process. If this is not completed, the user will be left in a pending status and will not receive any emergency communications.

| p 3 of 3: Contac              | t Information                             |                                    |                                        |                                        |                  |
|-------------------------------|-------------------------------------------|------------------------------------|----------------------------------------|----------------------------------------|------------------|
| ms with an asterisk<br>ocess. | (*) are required. After you submit your i | nformation you will receive a conf | irmation email within one business day | that contains a link to complete the   | registration     |
| First Name*                   |                                           |                                    | Last Name*                             |                                        |                  |
| Job Role*                     |                                           | •                                  |                                        |                                        |                  |
| Country®                      | UNITED STATES                             | •                                  |                                        |                                        |                  |
| Address Line 1*               |                                           |                                    | Address Line 2                         |                                        |                  |
| City*                         |                                           |                                    | State*                                 |                                        |                  |
| Office Phone*                 |                                           |                                    | Business Mobile Phone*                 |                                        |                  |
| Business E-Mail*              |                                           |                                    |                                        |                                        |                  |
|                               |                                           |                                    | Security Check: Please enter the te    | rt below. If you can't read the text b | elow, refresh te |
|                               |                                           |                                    |                                        |                                        |                  |
|                               |                                           | L)                                 | VALIDATE                               |                                        | Л                |

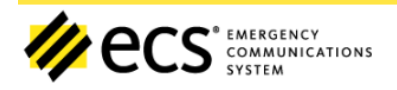

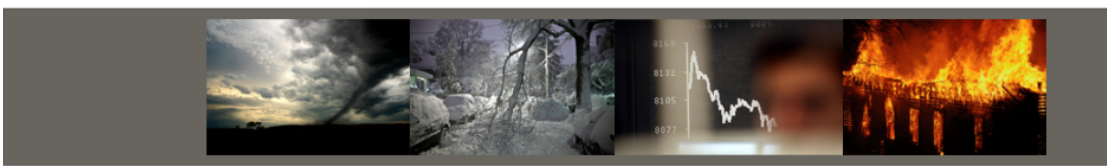

# YOU WILL RECEIVE A CONFIRMATION EMAIL WITHIN ONE BUSINESS DAY THAT CONTAINS A LINK TO COMPLETE THE REGISTRATION PROCESS.

When you receive the confirmation email, it is extremely important that you click on the link because your account will not be activated until you do so. Remember, only active accounts will receive emergency communications.

PLEASE NOTE: There is no limit to the number of individuals that can register per institution.

Communications from the Emergency Communication System will be delivered from the following Domains; please add these Domains to your safe senders list so that you may receive communications:

@FRB.org @FederalReserveCommunications.org @STLS.FRB.org

LEGAL INFORMATION | PRIVACY POLICY | © 2013 FEDERAL RESERVE BANK OF ST. LOUIS

ecs emergency communications system

Once the registration process has been completed, when visiting <u>https://bsr.stlouisfed.org/ecs</u>, you can choose **'Login'** under **'Registered User?'** on the right side of the screen.

Welcome to the **Emergency Communications System (ECS)**, a free service that allows your financial institution to receive important communications from your regulatory agency during crises such as natural or man-made disasters, or events that dramatically affect the financial markets.

#### Getting Started with ECS

Officials who are selected as your institution's emergency contacts simply register by creating a user id and submitting relevant contact information. After registering, individuals can update their contact information at any time, allowing the contact information to remain current and accurate.

Please note that registrants are only contacted in the event of an emergency and during semiannual tests. This information is not shared with anyone else other than your respective regulatory agency.

For more information, contact ECS Support at ecs.support@stls.frb.org or 1-877-327-5333

LEGAL INFORMATION | PRIVACY POLICY | © 2013 FEDERAL RESERVE BANK OF ST. LOUIS

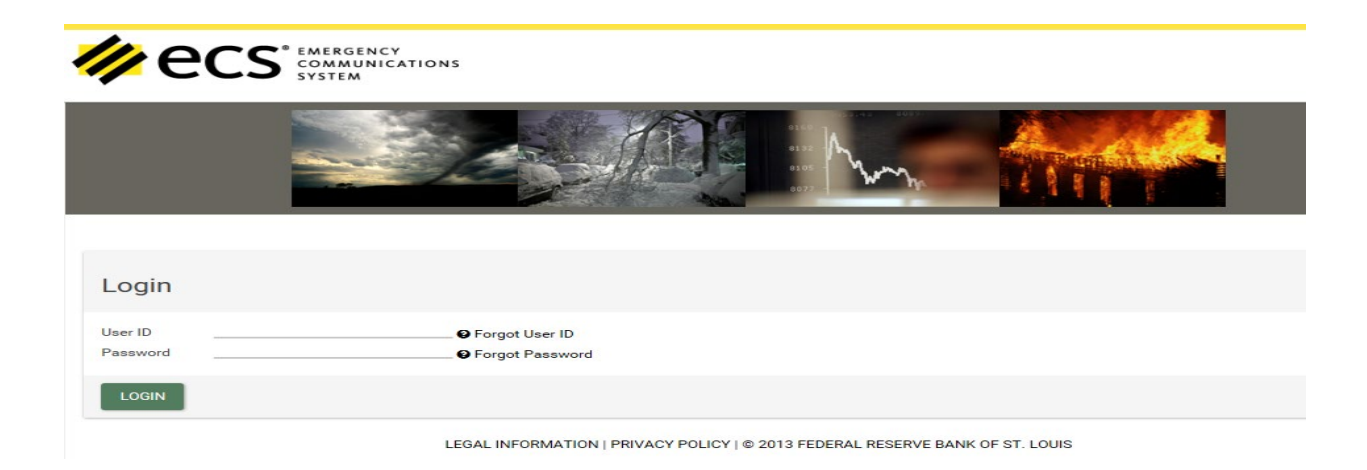

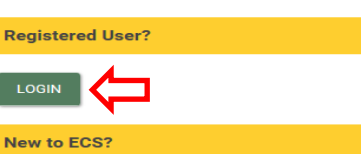

REGISTER

#### UPDATING USER ACCOUNT

After logging into the system, you will be able to view the contact information and financial institutions in which they are registered.

#### CHANGES TO CONTACT INFORMATION

All fields are editable in the User Account Information. Once the changes have been made, users must choose *'Save User Account Info'* before making any other changes to their account.

|                                                                                                    | Your last successful login wa                                                                                                    |                                                                         |                               |                                                                      |                                                 |           |
|----------------------------------------------------------------------------------------------------|----------------------------------------------------------------------------------------------------|-------------------------------------------------------------------------|-------------------------------|----------------------------------------------------------------------|-------------------------------------------------|-----------|
| Jser Ac                                                                                                    | count Information                                                                                                    |                                                                         |                               |                                                                      |                                                 |           |
| ser ID<br>rst Name*<br>bb Role*<br>bountry*<br>ddress Line 1*<br>ty*<br>ffice Phone*<br>usiness Email*                                                              | poohmeplease79<br>CHANGE YOUR USER ID<br>Amanda<br>Bank Examiner<br>UNITED STATES<br>1 federal reserve plaza<br>St. Louis<br>(314) 444 - 6217<br>amanda.l.todd@stls.frb.org              | Password<br>Last Name*<br>Address Line<br>* State *<br>*<br>Business Mo | 12<br>Missouri<br>bile Phone® | CHANGE YOUR PASS<br>Todd<br>                                         | 63103                                           |           |
|                                                                                                    |                                                                                                    |                                                                         |                               |                                                                      | SAVE OSERACO                                    |           |
| nstituti                                                                                                    | ons & Contact Types                                                                                                    | 5                                                                       |                               |                                                                      |                                                 |           |
| nstituti                                                                                                    | ons & Contact Types                                                                                                    | 3                                                                       |                               | ADD                                                                  | INSTITUTION(S) BY S                             | TATE/RSSD |
| nstituti<br>low is a list of the<br>1 records match you                                                                                                    | ons & Contact Types<br>states and institutions last saved as of 12/10/2020                                                                                                    | 5                                                                       |                               | ADD                                                                  | INSTITUTION(S) BY S                             | TATE/RSSD |
| nstituti<br>ow is a list of the<br>1 records match you<br>the institution list<br>ipecialist                                                                        | ons & Contact Types<br>states and institutions last saved as of 12/10/2020<br>renters                                                                                                    | have selected. Please select the ones                                   | for which you ar              | ADD I<br>e an Emergency Contact a                                    | INSTITUTION(S) BY S                             | TATE/RSSD |
| Instituti<br>low is a list of the<br>low content of the<br>specialist<br>select State to Filt<br>All States                                                         | ons & Contact Types<br>states and institutions last saved as of 12/10/2020<br>remedia<br>below contains all the institutions in the states you<br>ier:                                   | have selected. Please select the ones                                   | for which you ar              | ADD 1                                                                | INSTITUTION(S) BY S                             | TATE/RSSD |
| ow is a list of the<br>records match yet<br>he institution list<br>pecialist<br>elect State to Filt<br>All States                                                   | ons & Contact Types<br>states and institutions last saved as of 12/10/2020<br>renters<br>below contains all the institutions in the states you<br>er:                                    | have selected. Please select the ones                                   | for which you ar              | ADD I                                                                | INSTITUTION(S) BY S                             | TATE/RSSD |
| ow is a list of the<br>ow is a list of the<br>records match you<br>he institution list<br>pecialist<br>elect State to Filt<br>All States<br>TType anythin<br>+ RSSD | ons & Contact Types states and institutions last saved as of 12/10/2020 restors below contains all the institutions in the states you rer: reg to filter institutions • Institution Name | have selected. Please select the ones                                   | for which you ar              | ADD I<br>e an Emergency Contact a<br>Specialist <b>O</b><br>lect All | INSTITUTION(5) BY S<br>Ind/or a Cyber<br>Status | TATE/RSSD |

#### CHANGES TO INSTITUTIONS AND CONTACT TYPES

Users are able to update their institutions and contact type under the *Institutions & Contact Types* header. Select or unselect the *Cyber Specialist* box and click '*Save Institution Changes'* to update your contact type. Click '*Change State and Institution Selections'* to add or change the institutions for which you are a contact. You can <u>Search by RSSD</u> or <u>Search by State</u>. Once you have updated your account information, click '*Save Added Institutions'* to update your account. To see who is registered for your institutions, click on the '+' sign next to the RSSD.

|                                                                                                    | Your last successful login was                                                                                                    | on 12/10/2020 4:18:49 PM CT with 0                                | ) failed login atter                | mpts since you last logg     | ged in. 🔤 INBOX 🌘                                 | 19 LOGOUT   |
|----------------------------------------------------------------------------------------------------|----------------------------------------------------------------------------------------------------|-------------------------------------------------------------------|-------------------------------------|------------------------------|---------------------------------------------------|-------------|
| Jser Ac                                                                                                    | count Information                                                                                                    |                                                                   |                                     |                              |                                                   |             |
| er ID<br>rst Name*<br>ub Role*<br>buntry*<br>ddress Line 1*<br>ty*<br>ffice Phone*<br>usiness Email*<br>CANCEL CHANGE            | poohmeplease79<br>CHANGE YOUR USER ID<br>Amanda<br>Bank Examiner<br>UNITED STATES<br>1 federal reserve plaza<br>St. Louis<br>(314) 444 - 6217<br>amanda.l.todd@stls.frb.org              | Password<br>Last Name*<br>Address Line<br>State *<br>Business Mot | 2<br><u>Missouri</u><br>bile Phone* | CHANGE YOUR PAR<br>Todd<br>  | 63103                                             |             |
|                                                                                                    |                                                                                                    |                                                                   |                                     |                              | SHIE USERIA                                       |             |
| nstitutio                                                                                                    | ons & Contact Types                                                                                                    |                                                                   |                                     |                              |                                                   |             |
| nstituti (<br>low is a list of the t                                                                                             | ons & Contact Types                                                                                                    |                                                                   |                                     | AD                           | D INSTITUTION(S) BY                               | STATE/RSSD? |
| nstitutio                                                                                                    | ons & Contact Types<br>states and institutions last saved as of 12/10/2020                                                                                                    |                                                                   |                                     | AD                           | D INSTITUTION(S) BY                               | STATE/RSSD? |
| Institutio                                                                                                    | ons & Contact Types<br>states and institutions last saved as of 12/10/2020                                                                                                    | ive selected. Please select the ones                              | for which you are                   | AD<br>e an Emergency Contact | D INSTITUTION(S) BY                               | STATE/RSSD? |
| nstitutio                                                                                                    | ons & Contact Types<br>states and institutions last saved as of 12/10/2020<br>restorts<br>below contains all the institutions in the states you ha                                       | ive selected. Please select the ones                              | for which you are                   | e an Emergency Contact       | D INSTITUTION(S) BY                               | STATE/RSSD? |
| Institutio                                                                                                    | ons & Contact Types states and institutions last saved as of 12/10/2020 centeria below contains all the institutions in the states you have ar: g to filter institutions                 | we selected. Please select the ones                               | for which you are                   | e an Emergency Contact       | D INSTITUTION(S) BY                               | STATE/RSS0? |
| I records match your<br>The institution list of<br>Specialist<br>Select State to Filte<br>All States<br>T Type anythin<br>© RSSD | ons & Contact Types attes and institutions last saved as of 12/10/2020 restarts below contains all the institutions in the states you ha ar: g to filter institutions   Institution Name | ive selected. Please select the ones                              | for which you are<br>Cyber S        | e an Emergency Contact       | D INSTITUTION(S) BY<br>t and/or a Cyber<br>Status | STATE/RSSD? |

| Add Institution(s)                                                                             |                                                                                    |                   |
|------------------------------------------------------------------------------------------------|------------------------------------------------------------------------------------|-------------------|
| < BACK TO ACCOUNT                                                                              |                                                                                    |                   |
| Select the institution(s) you would like to add by either clicking on the Search by RSSD butto | n if you know your RSSD Id, or Selecting a State(s) to get a list of institutions. |                   |
| Search by RSSD 🖗                                                                               | My Selected Institutions:                                                          |                   |
| RSSD ID - Research, Statistics, Supervision, Discount - is a unique identifier                 | ⇔ RSSD ⇔ Name Cyber Specialist €                                                   | Remove            |
| search for your rssd id.                                                                       | 941653 1ST CAMERON ST BK (MO) N 2 EDIT                                             |                   |
| Search by State 🛛 🛛 🗸 GET INSTITUTIONS                                                         |                                                                                    |                   |
|                                                                                                | SAVE A                                                                             | DDED INSTITUTIONS |

Updates and changes to a user's account may not be reflected in the system for up to 1 business day. In addition, your institutions will be in pending status until approved by an ECS Support Team member.

|                                      | f the states and institutions last saved as of                 |                                         | СНА                                | NGE STATE AND INSTIT                | UTION SELECTION |
|--------------------------------------|----------------------------------------------------------------|-----------------------------------------|------------------------------------|-------------------------------------|-----------------|
| δ records mate                       | ch your criteria                                               |                                         |                                    |                                     |                 |
| he institutio                        | n list below contains all the institutions in the state        | you have selected. Please select the or | nes for which you are an Emergency | Contact and/or a Cyber              | Specialist      |
| elect State t                        | o Filter:                                                      |                                         |                                    |                                     |                 |
| All States                           | •<br>                                                          |                                         |                                    |                                     |                 |
| т Туре аг                            | nything to filter institutions                                 |                                         |                                    |                                     |                 |
| RSSD                                 | Institution Name                                               | Emergency Contact                       | Cyber Specialist 🛛<br>🗌 Select All | Status                              | Remove          |
| 941653                               | 1ST CAMERON ST BK (MO)                                         | Y                                       |                                    | Pending 9                           | ×               |
|                                      | 473 BROADWAY HOLD CORP (NY)                                    | Y                                       |                                    | Pending 🥹                           | ×               |
| 035157                               |                                                                |                                         |                                    |                                     |                 |
| 2467474                              | ADIRONDACK BC (NY)                                             | Y                                       |                                    | Pending                             | ×               |
| 035157<br>2467474<br>01671           | ADIRONDACK BC (NY)<br>ADIRONDACK BK (NY)                       | Y<br>Y                                  |                                    | Pending 🛛                           | ×               |
| 035157<br>2467474<br>01671<br>645317 | ADIRONDACK BC (NY)<br>ADIRONDACK BK (NY)<br>ADIRONDACK TC (NY) | Y<br>Y<br>Y                             |                                    | Pending 9<br>Pending 9<br>Pending 9 |                 |

#### ECS COMMUNICATION INBOX

A yellow pop-up box will appear upon login if there is a new emergency communication.

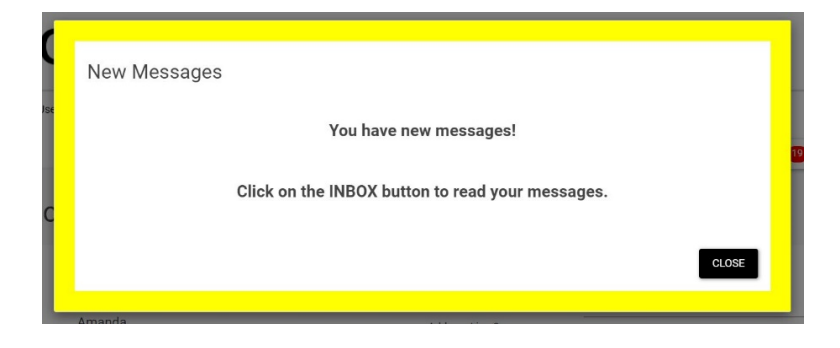

#### EMERGENCY COMMUNICATIONS INBOX

Close the pop-up box and click the INBOX to view the emergency notification(s).

|                                                                                                    |                                                                                                    |                                                                 |                                             |                                                           | $\frown$            |          |
|----------------------------------------------------------------------------------------------------|----------------------------------------------------------------------------------------------------|-----------------------------------------------------------------|---------------------------------------------|-----------------------------------------------------------|---------------------|----------|
|                                                                                                    | Your last successful login was                                                                                          | on 12/10/2020 4:18:49 PM CT with 0 fail                         | ed login attempts                           | s since you last logged                                   | 1. 🔤 INBOX 1 9      | LOGOUT   |
| User Ac                                                                                                    | count Information                                                                                                    |                                                                 |                                             |                                                           | $\smile$            |          |
| User ID                                                                                                    | poohmeplease79<br>CHANGE YOUR USER ID                                                                                   | Password<br>Last Name*                                          | T                                           | CHANGE YOUR PASSW                                         | ORD                 |          |
| First Name*                                                                                                    | Amanda                                                                                                    | Address Line 2                                                  | _                                           |                                                           |                     |          |
| Job Role*                                                                                                    | Bank Examiner                                                                                                    | * State * N                                                     | lissouri                                    |                                                           | 63103               |          |
| Address Line 1*                                                                                                    | UNITED STATES                                                                                                    | - Duringer Makila D                                             | hand                                        |                                                           |                     |          |
| Dity*                                                                                                    | St. Louis                                                                                                    |                                                                 | none" (3                                    | 14) 724 - 4006                                            |                     |          |
| Office Phone*                                                                                                    | (314) 444 - 6217                                                                                                    | _                                                               |                                             |                                                           |                     |          |
| Business Email*                                                                                                    | amanda.l.todd@stls.frb.org                                                                                              | _                                                               |                                             |                                                           |                     |          |
| CANCEL CHANGE                                                                                                    | ES TO ACCOUNT INFO                                                                                                    |                                                                 |                                             |                                                           | SAVE USER ACCO      | JNT INFO |
|                                                                                                    |                                                                                                    |                                                                 |                                             |                                                           |                     |          |
|                                                                                                    |                                                                                                    |                                                                 |                                             |                                                           |                     |          |
| Instituti                                                                                                    | ons & Contact Types                                                                                                    |                                                                 |                                             |                                                           |                     |          |
| elow is a list of the                                                                                                    | states and institutions last saved as of 12/10/2020                                                                     |                                                                 |                                             | ADD IN                                                    | STITUTION(S) BY STA | TE/RSSD? |
| lelow is a list of the                                                                                                    | states and institutions last saved as of 12/10/2020                                                                     |                                                                 |                                             | ADD IN:                                                   | STITUTION(S) BY STA | TE/RSSD? |
| elow is a list of the<br>1 records match you<br>The institution list<br>Specialist                                                                                                    | states and institutions last seved as of 12/10/2020 rosers below contains all the institutions in the states you h      | ive selected. Please select the ones for v                      | which you are an                            | ADD IN:                                                   | STITUTION(S) BY STA | TE/RSSD? |
| elow is a list of the<br>1 records match you<br>The institution list<br>Specialist<br>Select State to Filt<br>All States                                                                                                    | states and institutions last seved as of 12/10/2020  rosors below contains all the institutions in the states you h er: | ave selected. Please select the ones for v                      | vhich you are an                            | ADD IN:                                                   | STITUTION(S) BY STA | TE/RSSD? |
| elow is a list of the<br>records match you<br>The institution list<br>Specialist<br>Select State to Filt<br>All States<br>Type anythin                                                                                                    | states and institutions last saved as of 12/10/2020                                                                     | ave selected. Please select the ones for v                      | which you are an                            | ADD IN                                                    | STITUTION(S) BY STA | TE/RSSD? |
| elow is a list of the<br>* records match you<br>The institution list<br>Specialist<br>Select State to Filt<br>All States<br>* _Type anythin<br>* RSSD                                                                                                    | states and institutions last saved as of 12/10/2020                                                                     | ave selected. Please select the ones for v                      | which you are an<br>Cyber Speci             | ADD IN<br>Emergency Contact and<br>alist <b>O</b><br>UI S | STITUTION(S) BY STA | TE/RSSD? |
| elow is a list of the<br>* records match yes<br>The institution list<br>Specialist<br>Select State to Filt<br>All States<br>* Type anythin<br>• RSSD<br>+ 25                                                                                                    | states and institutions last saved as of 12/10/2020                                                                     | ave selected. Please select the ones for v<br>Emergency Contact | which you are an<br>Cyber Speci<br>Select / | ADD IN:<br>Emergency Contact and<br>alist @<br>NI S<br>C  | STITUTION(S) BY STA | TE/RSSD? |
| elow is a list of the  records match you  records match you  records m | states and institutions last saved as of 12/10/2020                                                                     | ave selected. Please select the ones for v<br>Emergency Contact | which you are an<br>Cyber Speci<br>Select / | ADD IN<br>Emergency Contact and<br>alist ()<br>NI S<br>C  | STITUTION(S) BY STA | TE/RSSD? |

Once you click the inbox, you will see the display below. From here, you can do the following:

- 1. Click <Back to Profile, which will take you back to your account profile.
- 2. Click the row/communication to read your message.

ß

3. Delete the message by clicking the red trash can.

| nbox                 |                      | Logged in as<br>AMANDA TODD |
|----------------------|----------------------|-----------------------------|
| 9/15/2021 2:18:17 PM | • FRS Cyber          |                             |
| 9/15/2021 2:17:50 PM | • FRS Only Test      |                             |
| 9/15/2021 2:16:53 PM | • Testing FRS        |                             |
| 9/15/2021 1:19:31 PM | Semi Annual Test     |                             |
| 9/15/2021 1:18:00 PM | Production testing   |                             |
| 9/9/2021 1:28:48 PM  | Test for User letter |                             |

# FREQUENTLY ASKED QUESTIONS

#### What is the contact information for the Support Center?

The ECS Support Center can be reached via email at <u>ecs.support@stls.frb.org</u> or by phone at 877-327-5333.

#### Can I register multiple people at my institution under one account?

No. Unfortunately, each contact with ECS must have their own user account, but you can have multiple contacts for your institution.

# *Can I register multiple individuals from my institution with their own separate account?*

Yes, but each contact must have a different email associated with the account. Duplicate email accounts are not allowed in the system. Registered individuals must also confirm their account via an email communication.

#### How do I register more contacts for my institution?

Individuals can register with ECS at https://bsr.stlouisfed.org/ecs.

#### I cannot remember my User ID or Password.

Choose the *'Forgot User ID'* or *'Forgot Password'* option when logging into the system. You will be prompted to enter the email address associated with the account. Forgotten User IDs and temporary passwords are sent to the registered email address. If you forgot your password, you will be required to change it after logging in with the temporary password.

#### How do I delete a user?

Please contact the ECS Support Center to delete a user from the system.

#### How do I find out who is registered for my institution?

As a current registrant, you can log into your existing account, scroll down to the institutions section of your profile, and next to the institution's RSSD you will see a "+" sign. Clicking on the "+" will display all of the contacts who are registered with that institution. Current registrants can also contact the ECS Support Center to find out who else is registered from their financial institution. Registrant information will only be available to those who are also registered with the system.

# The institutions in which I have registered show pending after logging into my account, what does this mean?

ECS Support Staff will confirm your information within approximately one business day and the status will be updated. If sufficient time has passed and your information is still pending, please contact the ECS Support Center at <u>ecs.support@stls.frb.org</u> or by phone at 877-327-5333.

| Date     | Version | Modification             | Author  |
|----------|---------|--------------------------|---------|
| 08/2019  | 1       | Creation of Document     | A. Todd |
| 11/17/21 | 1.1     | Updated to reflect Inbox | A. Todd |
|          |         |                          |         |
|          |         |                          |         |
|          |         |                          |         |
|          |         |                          |         |